## Creating a "Dummy" Position

| 1.  | Click the <b>Develop Workforce</b> link.                                                                                                    |
|-----|----------------------------------------------------------------------------------------------------|
| 2.  | Click the Manage Positions (USF) link.                                                                                                    |
| 3.  | Click the Use link.                                                                                                    |
| 4.  | Click the <b>Position Data</b> link.<br>Position Data                                                                                                    |
| 5.  | Click the Add a New Value link.                                                                                                    |
| 6.  | <b>DO NOT</b> enter a <b>Position Number</b> ! It will autogenerate when you save.<br>Click the <b>Add</b> button.                                                                                                    |
| 7.  | NOTE: The Position Number will remain at "00000000" until the user saves the page<br>group. At that point, a new position number will be sequentially autogenerated for the<br>position.<br>In the <b>Effective Date</b> field, enter the date that this action was authorized if it differs<br>from the defaulted date, which is today's date.<br>NOTE: This date must be effective before the effective date of the action. For<br>example, if the hire date is before the effective date of the position, it will not be<br>accessible. |
| 8.  | Click the Work Location tab.                                                                                                    |
| 9.  | Click in the <b>*Company</b> field.                                                                                                    |
| 10. | Enter the <b>Company</b> of "HE."<br>Enter the desired information into the <b>*Company</b> field. Enter a valid value, e.g. " <b>HE</b> ".                                                                                                    |
| 11. | Enter the <b>Business Unit</b> .<br>Click the <b>Lookup Business Unit</b> button.                                                                                                    |
| 12. | Click the <b>Lookup</b> button.                                                                                                    |
| 13. | Select the desired business unit.NOTE: Business units serve as data filters within the EHRP system. Therefore, thisstep is required before the appropriate job code can be selected.FDA00Food and Drug Administration                                                                                                    |
| 14. | Click the Job Information tab.                                                                                                    |

| 15. | Enter the <b>Job Code</b> .<br>NOTE: Numerous field values default throughout the Position Data page group but                                                                                                    |
|-----|----------------------------------------------------------------------------------------------------|
|     | NOTE: The job code number should be entered in all caps.<br>Enter the desired information into the <b>Job Code</b> field. Enter a valid value, e.g.<br>" <b>RS8045</b> ".                                                                                                    |
| 16. | Click the Work Location tab.                                                                                                    |
| 17. | Click in the <b>Department</b> field.                                                                                                    |
| 18. | Enter the DHHS Admin Code in the <b>Department</b> field.<br>Enter the desired information into the <b>Department</b> field. Enter a valid value, e.g.<br>" <b>DAE</b> ".                                                                                                    |
| 19. | Click in the Location Code field.                                                                                                    |
| 20. | Enter the Geo Loc Code in the <b>Location Code</b> field.<br>Enter the desired information into the <b>Location Code</b> field. Enter a valid value, e.g.<br>"011000029".                                                                                                    |
| 21. | Click on the <b>US Federal</b> flag link.                                                                                                    |
| 22. | Click in the <b>*Personnel Office ID</b> field.                                                                                                    |
| 23. | Enter the desired information into the <b>*Personnel Office ID</b> field. Enter a valid value, e.g. " <b>1189</b> ".                                                                                                    |
| 24. | Click the <b>*Terminal ID</b> list.                                                                                                    |
| 25. | Select the Terminal ID from the dropdown menu. PSC                                                                                                    |
| 26. | Click the Job Information tab.                                                                                                    |
| 27. | Click in the Standard Hours field.                                                                                                    |
| 28. | Enter the <b>Standard Hours</b> "40."<br>NOTE: Users are able to increase the available hours in a pay period for a specific job.<br>For example, if a firefighter position requires 72 hours, the user would enter 72 hours<br>in the <b>Standard Hours</b> field.<br>Enter the desired information into the <b>Standard Hours</b> field. Enter a valid value, e.g.<br>"40". |
| 29. | Click in the Work Period field.                                                                                                    |
| 30. | Enter the <b>Work Period</b> "W."<br>Enter the desired information into the <b>Work Period</b> field. Enter a valid value, e.g.<br>" <b>W</b> ".                                                                                                    |

| 31. | NOTE: Saving assigns a number to the position.<br>Click the <b>Save</b> button. |
|-----|---------------------------------------------------------------------------------|
| 32. | The "dummy" position is created.<br>End of Procedure.                           |